# Hướng dẫn đặng ký tài khoản địch vụ công quốc gia trên điện thoại

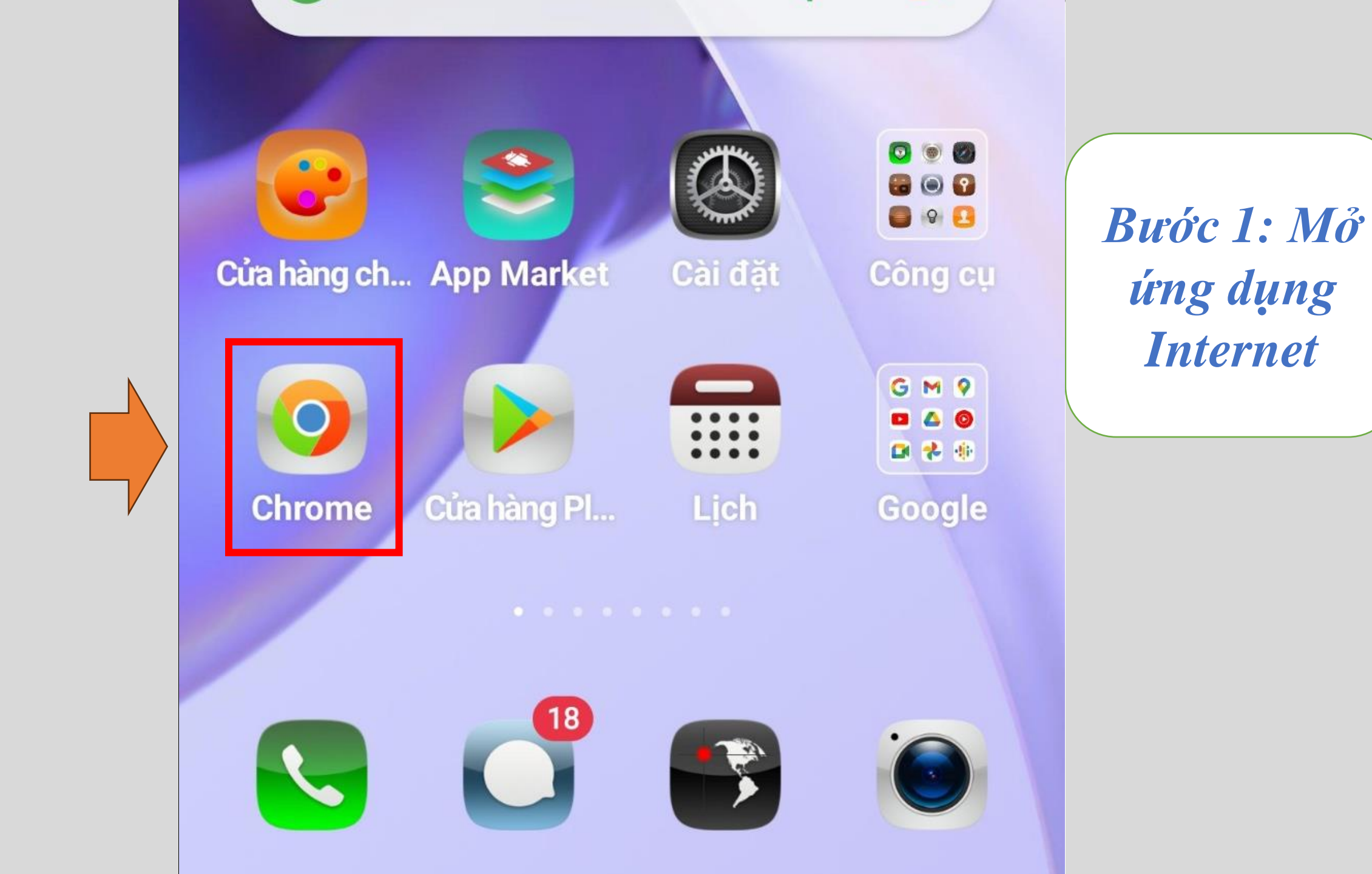

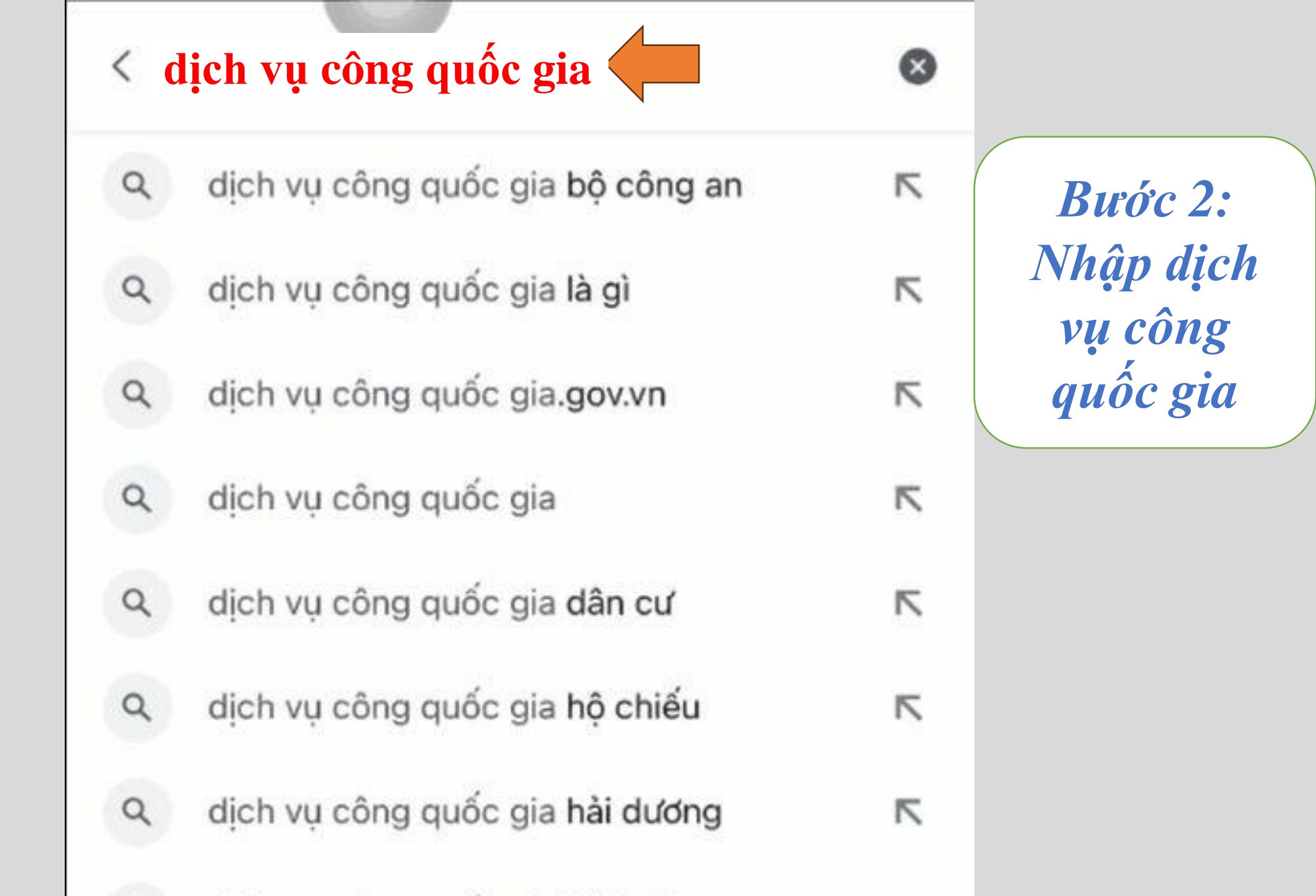

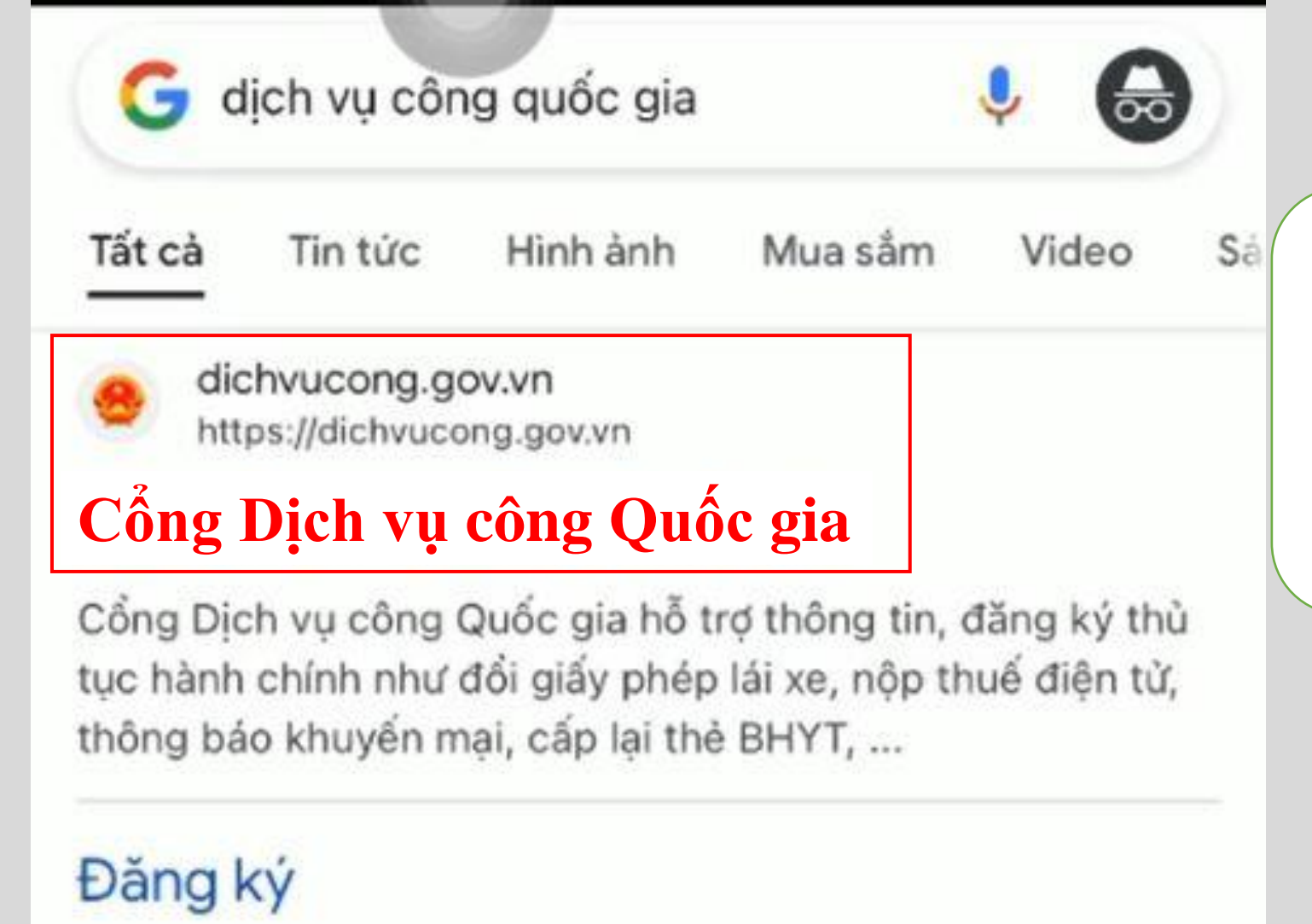

Dịch vụ công trực tuyến

Đăng ký tạm trú

Bước 3: Chọn Cổng dịch vụ công quốc gia

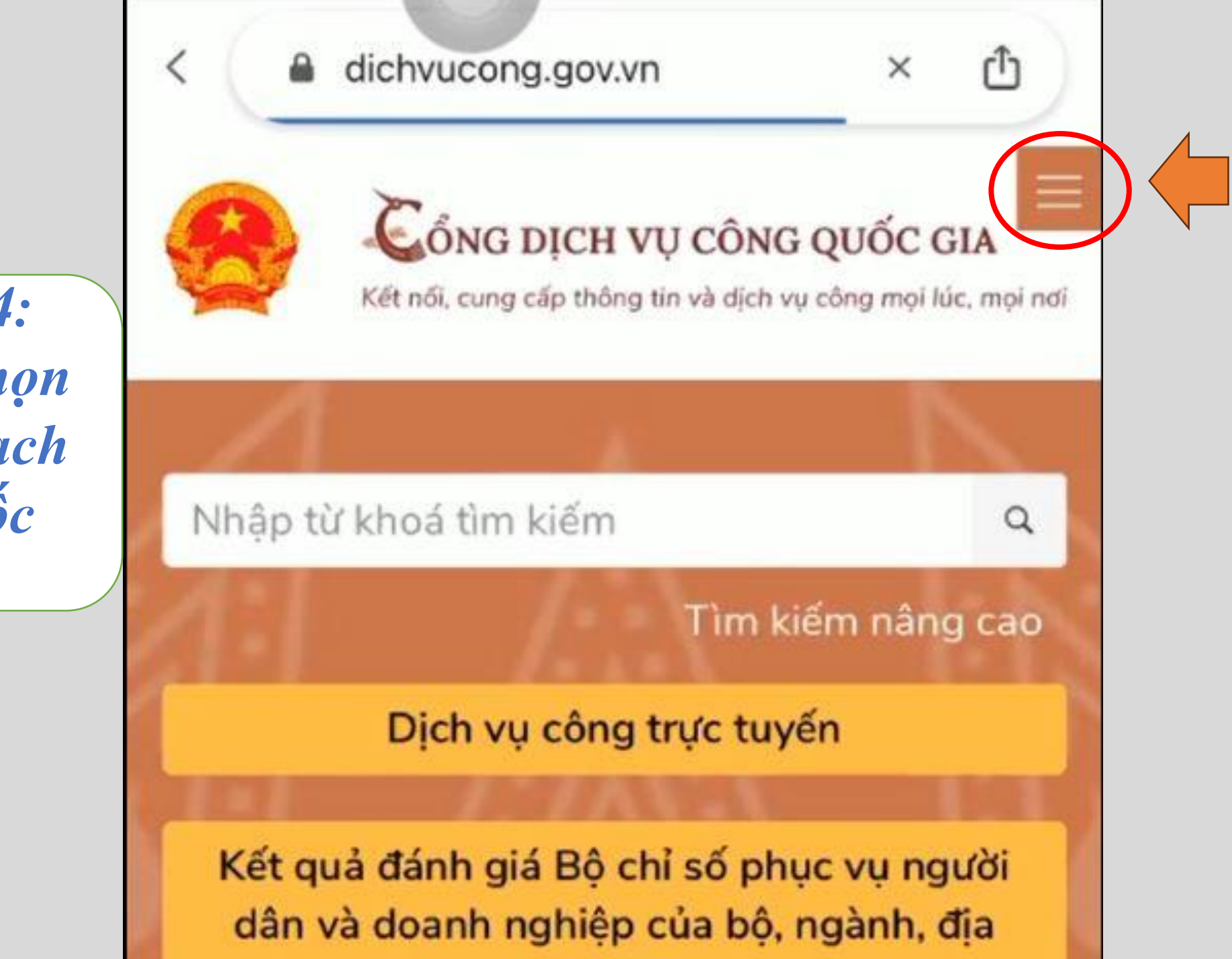

Bước 4: Nhấn chọn dấu 3 gạch trên gốc phải

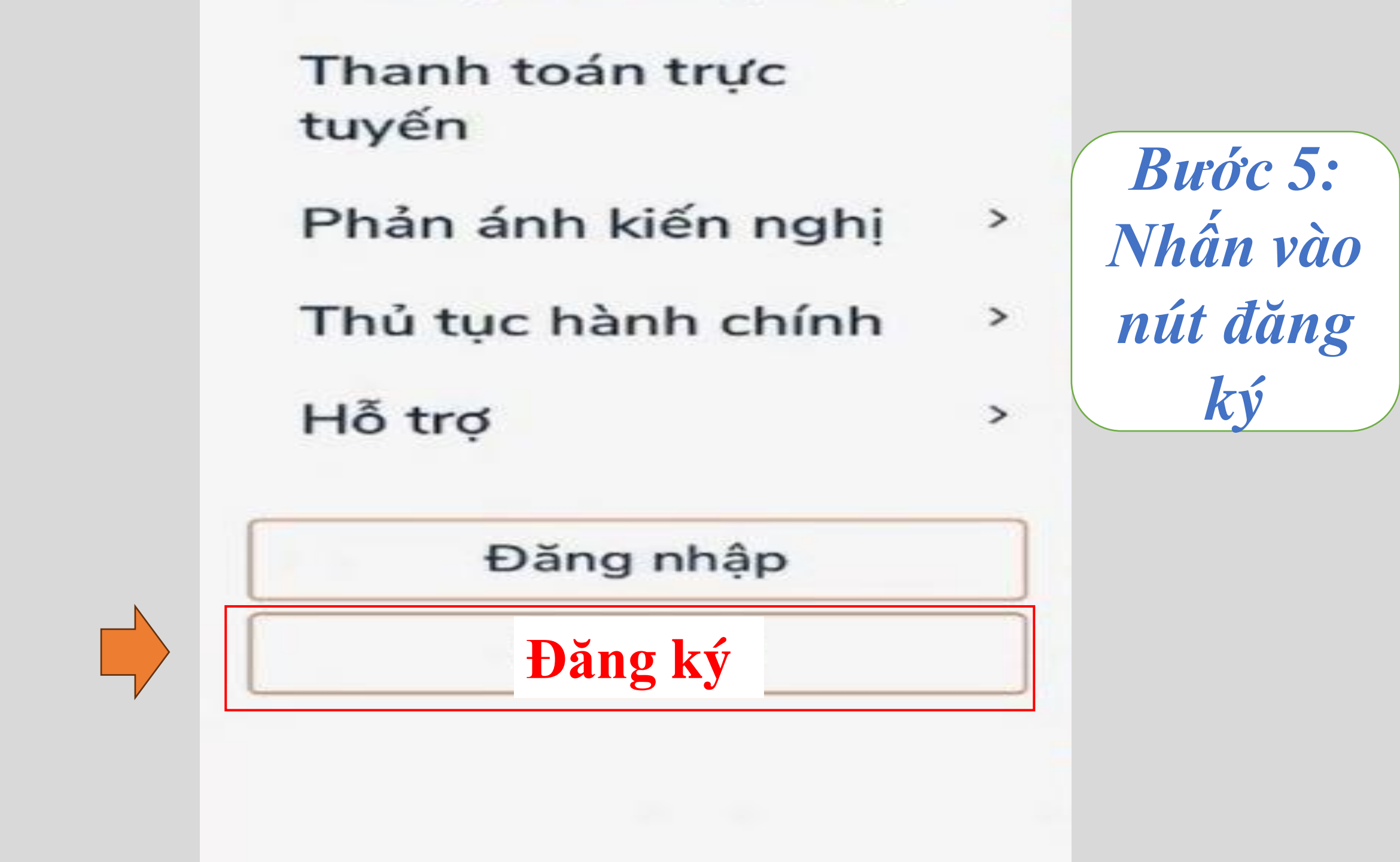

#### Dang ку

Vui lòng chọn phương thức đăng ký

🖲 Công dân 🔵 Doanh nghiệp

Xác minh mức độ trung bình (IAL2)

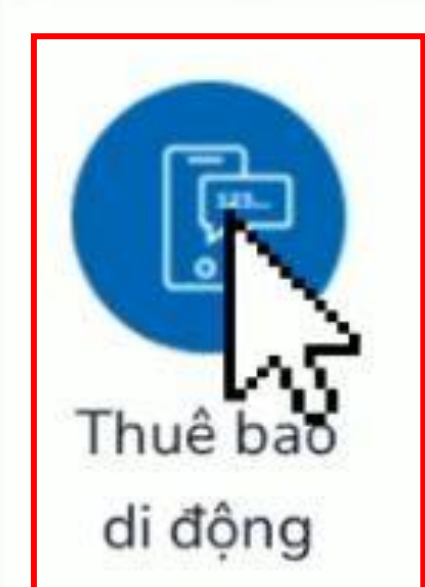

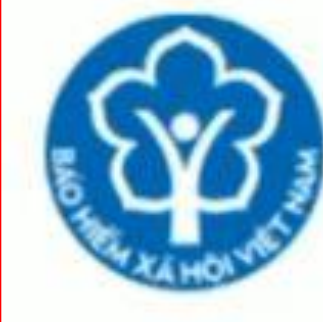

Bảo hiểm

xã hội

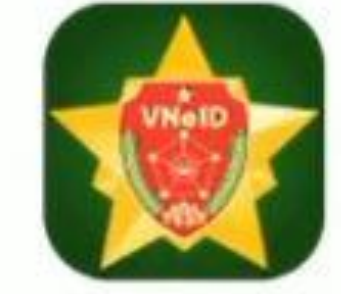

Bộ Công An Bước 6: Chọn thuê bao di động

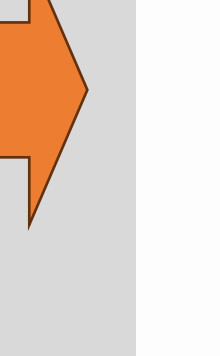

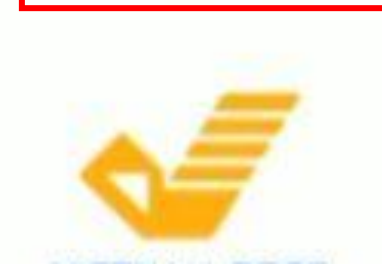

| Đăng ký<br>Thuê bao di động                                                                              |
|----------------------------------------------------------------------------------------------------|
| (Chỉ dành cho công dân)                                                                                  |
| Tên đăng nhập (Số CMT/CCCD) *<br>Nhập số CMT/CCCD                                                        |
| Họ tên *                                                                                                 |
| Nhập đầy đủ họ và tên                                                                                    |
| Ngày sinh *                                                                                              |
| Nhập ngày tháng năm sinh                                                                                 |
| Số điên thoai *                                                                                          |
| Nhập số điện thoại chính chủ                                                                             |
| Email                                                                                                    |
| Nhập thông tin Email                                                                                     |
| Nhập mã xác thực *                                                                                       |
| lqozt 2                                                                                                  |
| Bằng cách nhấp vào Đăng ký, bạn<br>đồng ý với Điều khoản, Chính sách<br>chia sẻ thông tin của chúng tôi. |

Bước 7: Nhập đầy đủ các trường thông tin.

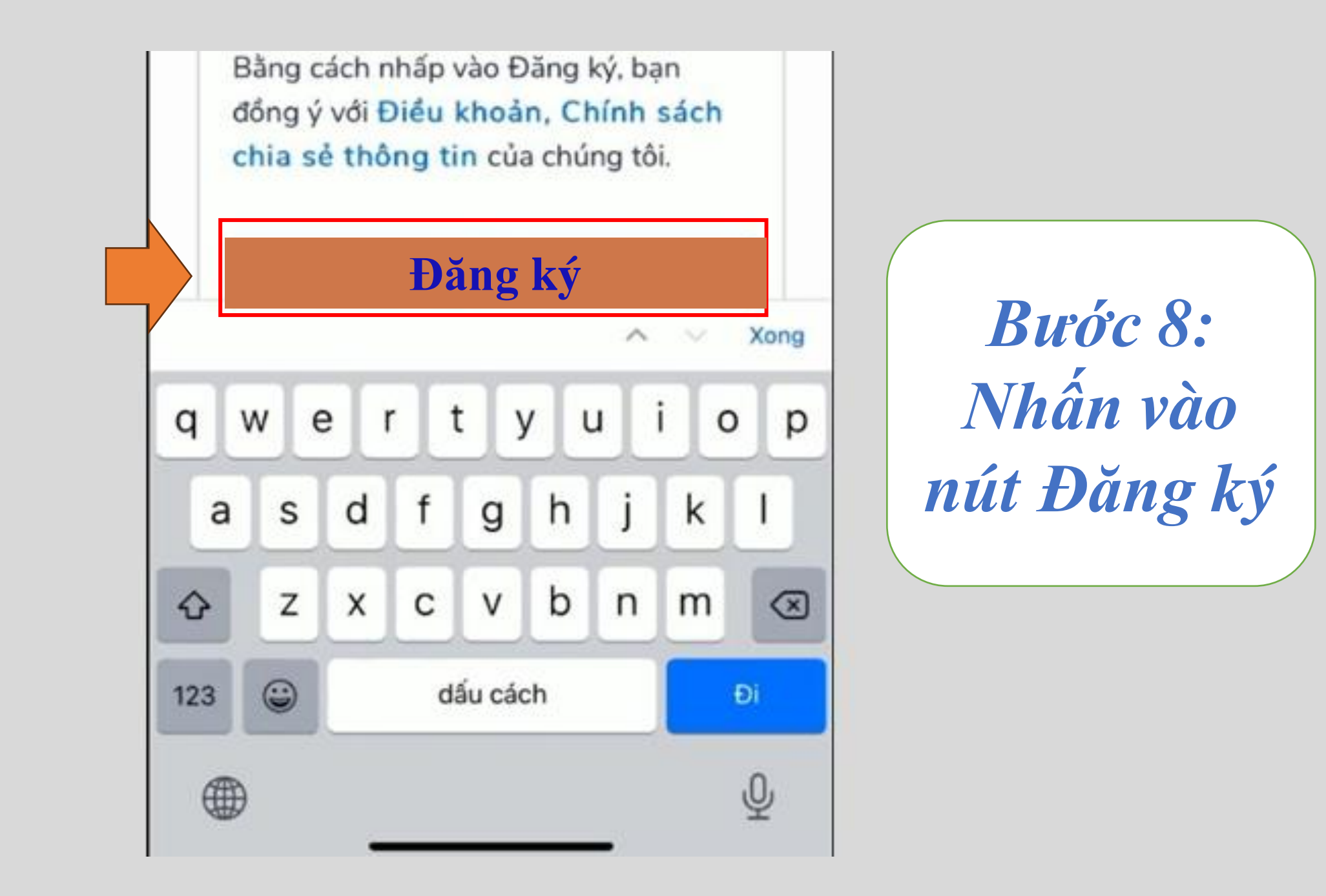

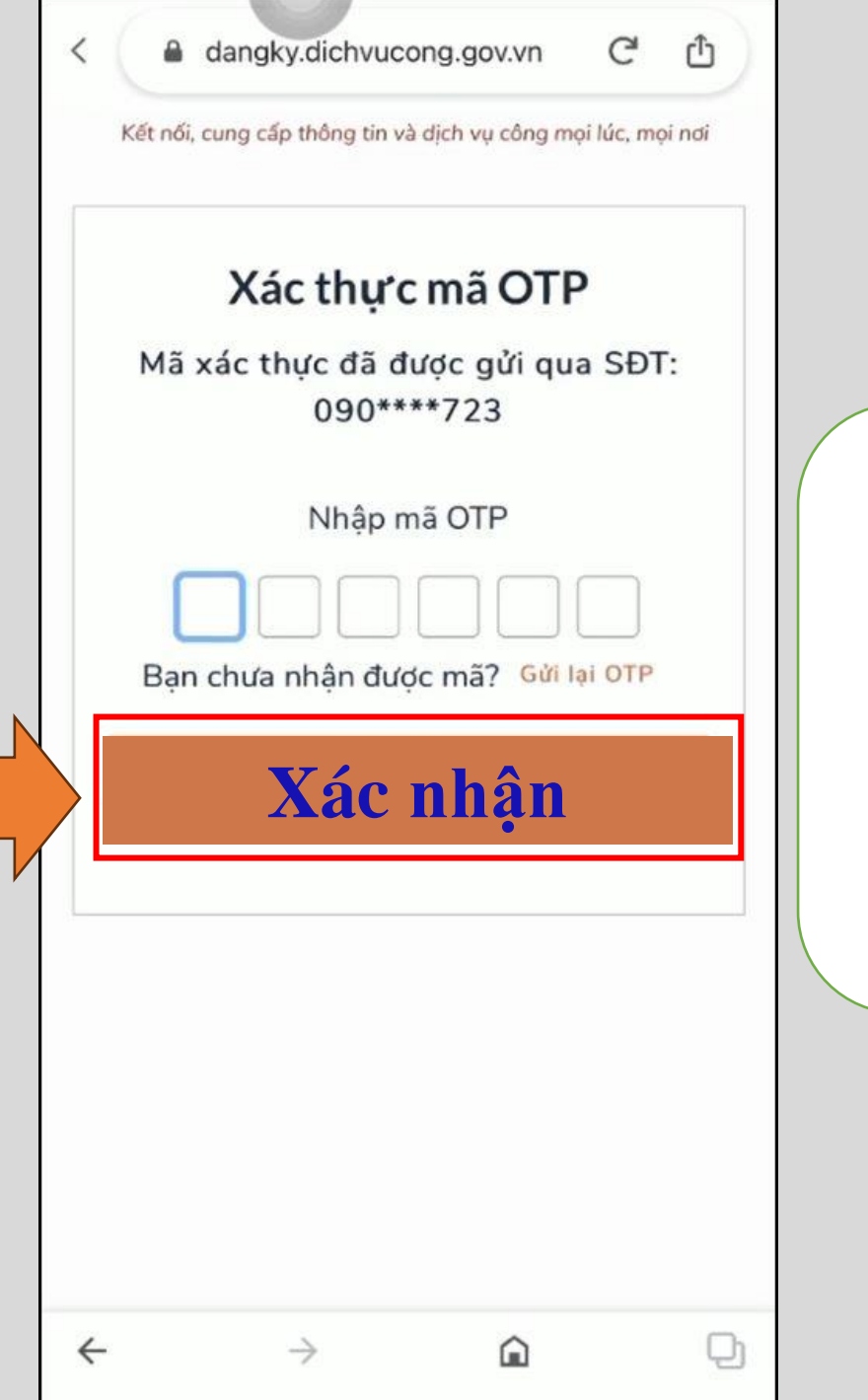

Bước 9: Nhập mã xác thực đã gửi qua số điện thoại đăng ký DVC

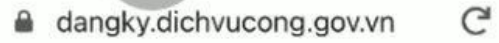

#### Đăng ký

Û

\* Sử dụng 8 ký tự trở lên bao gồm chữ thường, chữ in hoa, số và ký tự đặc biệt.

Nhập mật khẩu

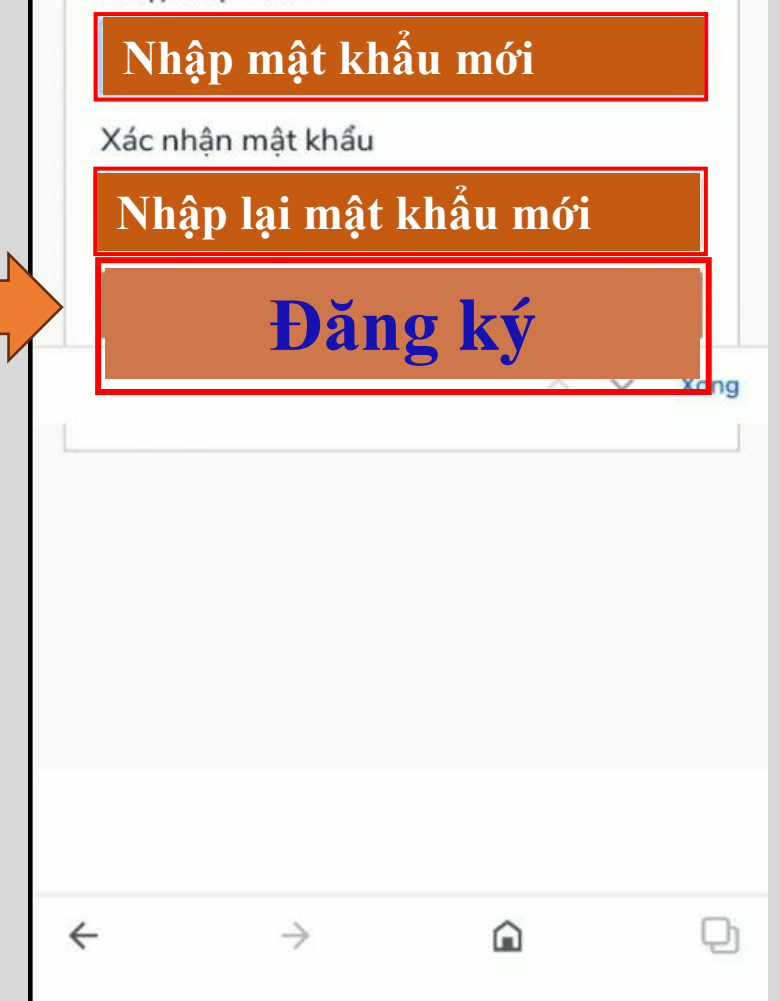

Bước 10: Nhập mật khẩu mới rồi nhấn nút đăng ký

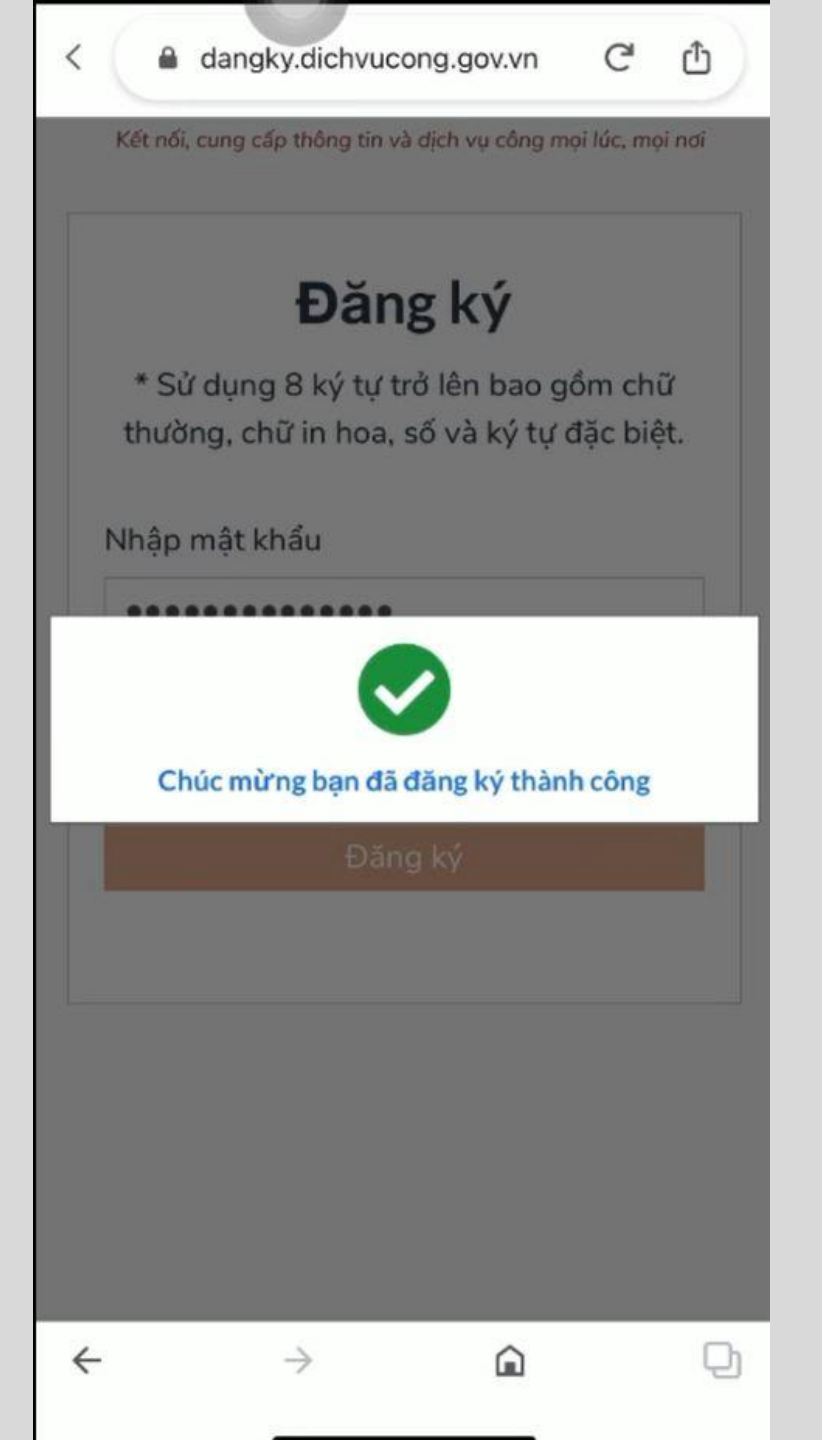

## Hướng dẫn cách đăng nhập tài khoản địch vụ công quốc gia

13:31

**\***<sup>46</sup> 57 <sup>•</sup>

 $\mathbf{\nabla}$ 

 $\mathbf{\nabla}$ 

### G 🛛 dịch vụ công tỉnh hậu giang 🕇

- ر dịch vụ công tỉnh hậu giang
- ک dịch vụ công hậu giang
- dịch vụ công trực tuyến tỉnh hậu giang
  - dịch vụ công.haugiang.gov.vn

Bước 1: Nhập dịch vụ công tỉnh Hậu Giang

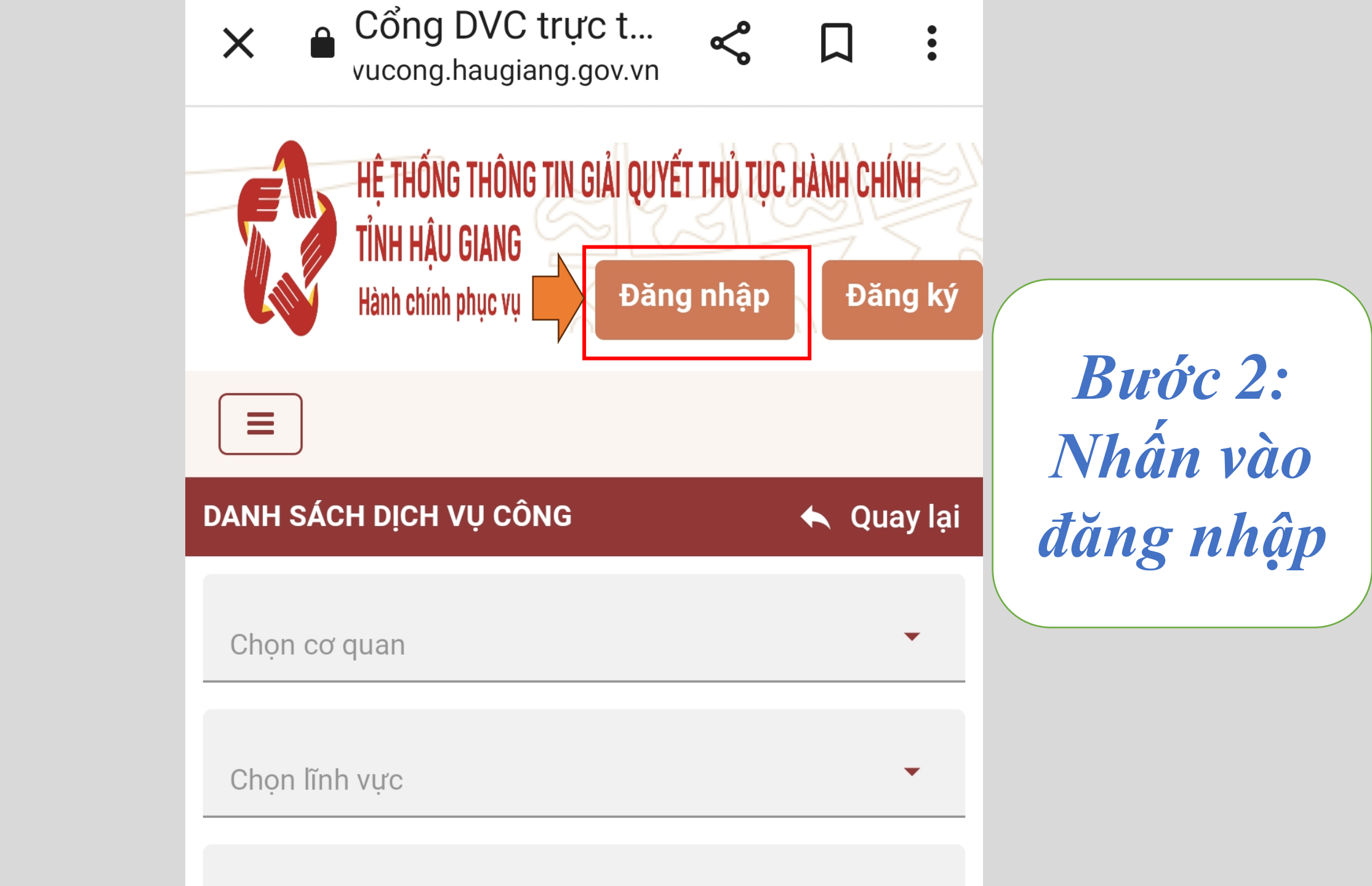

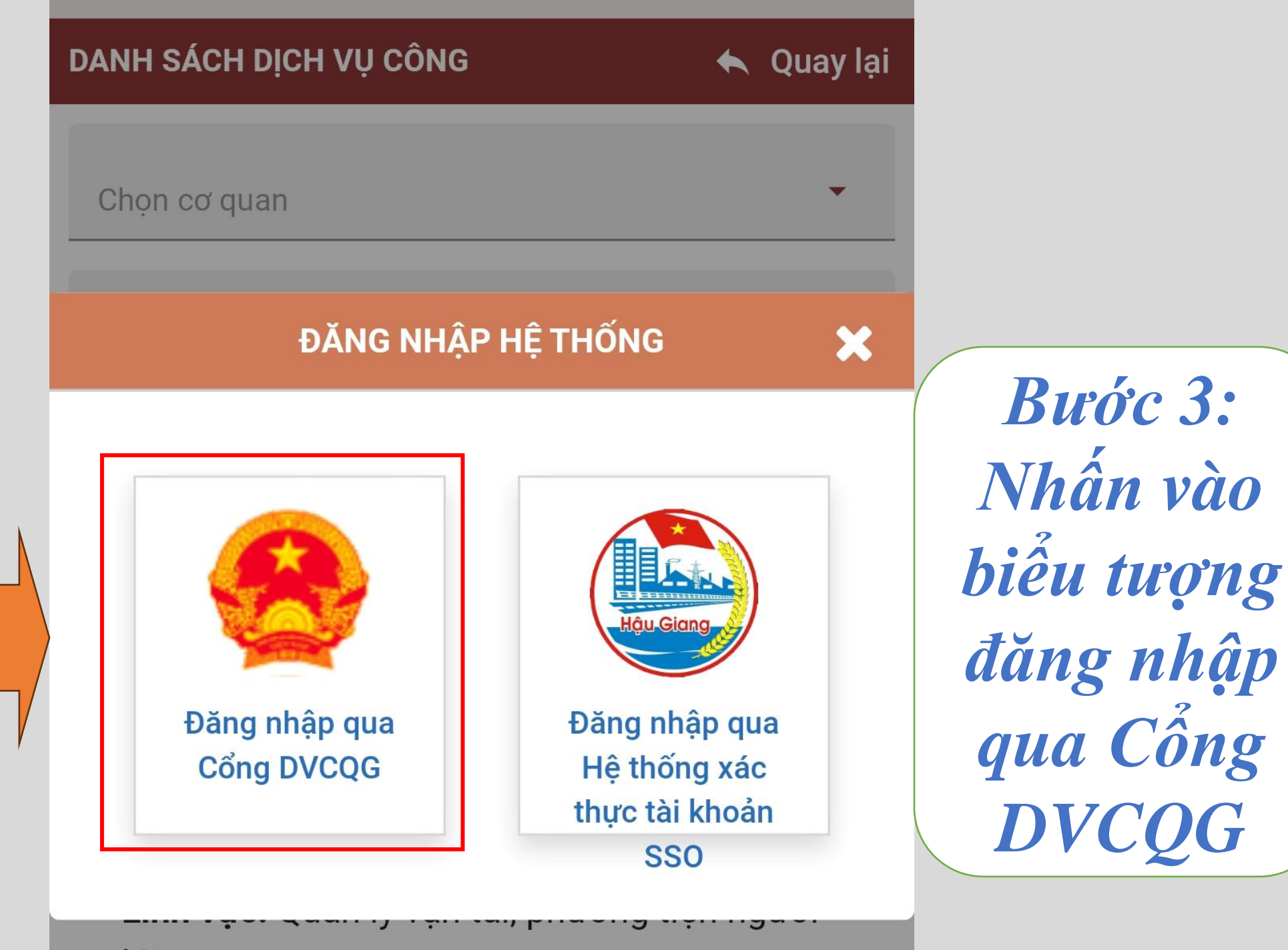

14:

### Đăng nhập

Tài khoản Định c

Chưa áp dụng với tài

cấp bởi Bộ (

của Cổng D

Chọn loại tài khoản bạn muốn sử dụng đăng r Cổng dịch vụ công Quốc Gia

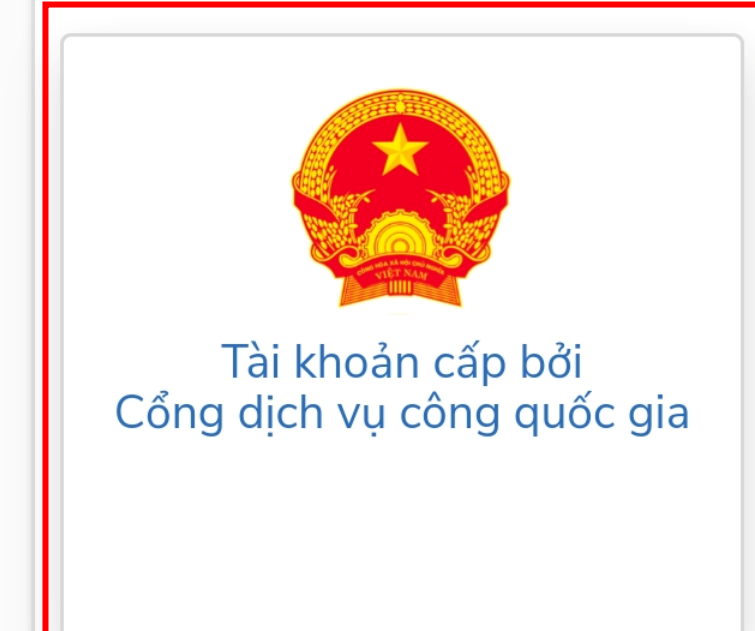

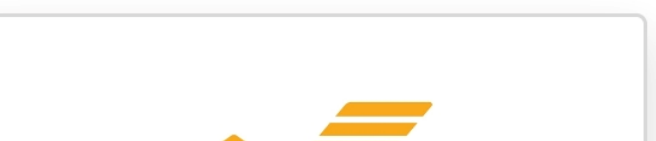

**Bućc 4:** Nhấn vào tài khoản cấp bởi cống dịch vụ công quốc gia

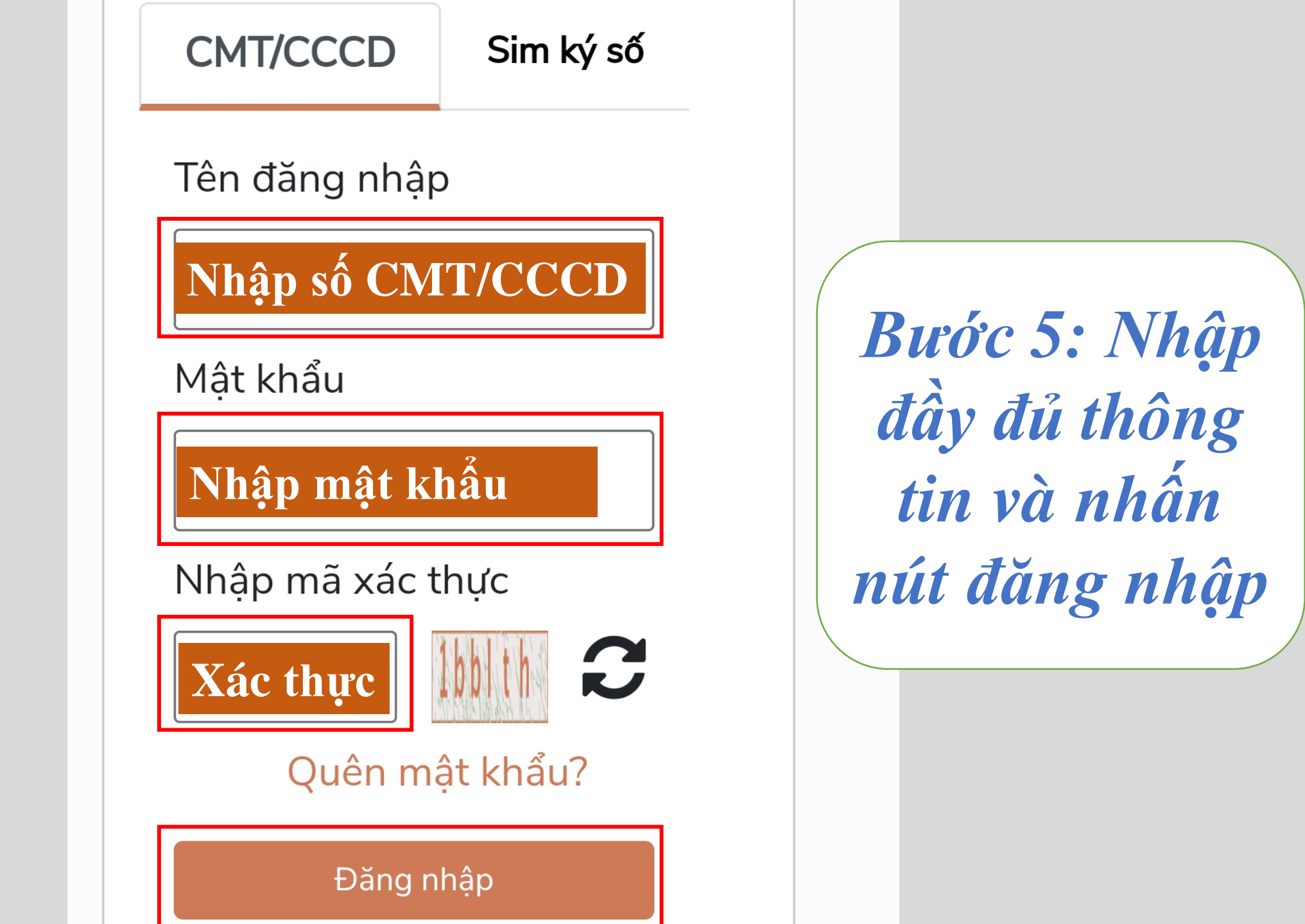

Xác thực mã OTP Mã xác thực đã được gửi qua số điện thoại: 0989xxx051

Nhập mã OTP:

1 9 5 0 0 3

Bạn chưa nhận được mã? Gửi

lại OTP

XÁC NHẬN

Bước 6: Nhập mã xác thực đã gửi qua số điện thoại và nhấn xác nhân

## Hướng dẫn nập hồ sơ trực tuyến trên địch vụ công quốc gia

| HỆ THUNG THUNG TIN GIAN QUYE<br>TỈNH HẬU GIANG<br>Hành chính phục vụ | THU IUC HANH CHINH |                        |
|----------------------------------------------------------------------|--------------------|------------------------|
|                                                                      |                    | <b>Buớc 1:</b>         |
| DANH SÁCH DỊCH VỤ CÔNG                                               | 🔦 Quay lại         | Chọn vào<br>dấu 3 gạch |
| Chọn cơ quan                                                         | -                  | ở gốc trái             |
| Chọn lĩnh vực                                                        | •                  |                        |
| Chọn mức độ                                                          | -                  |                        |

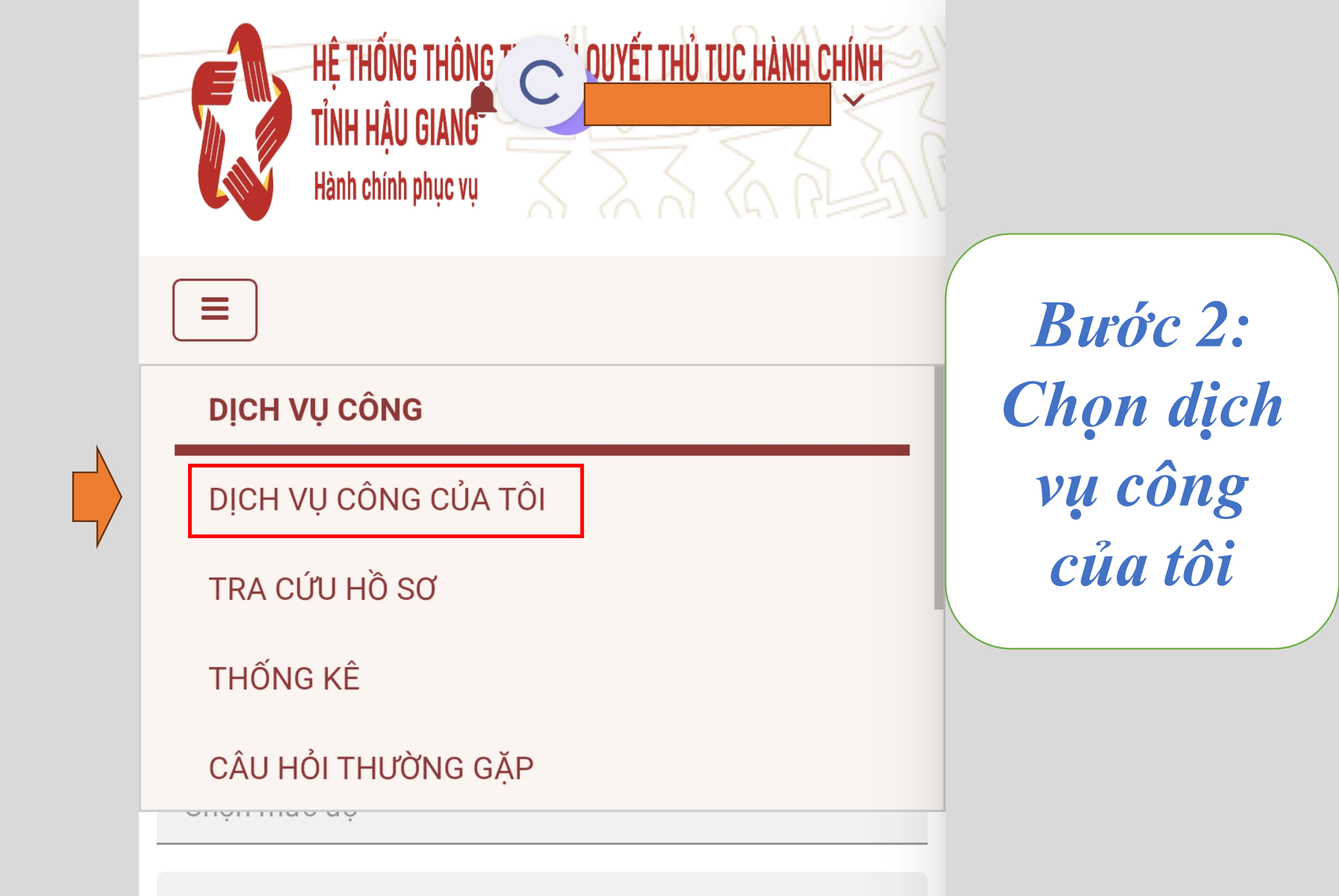

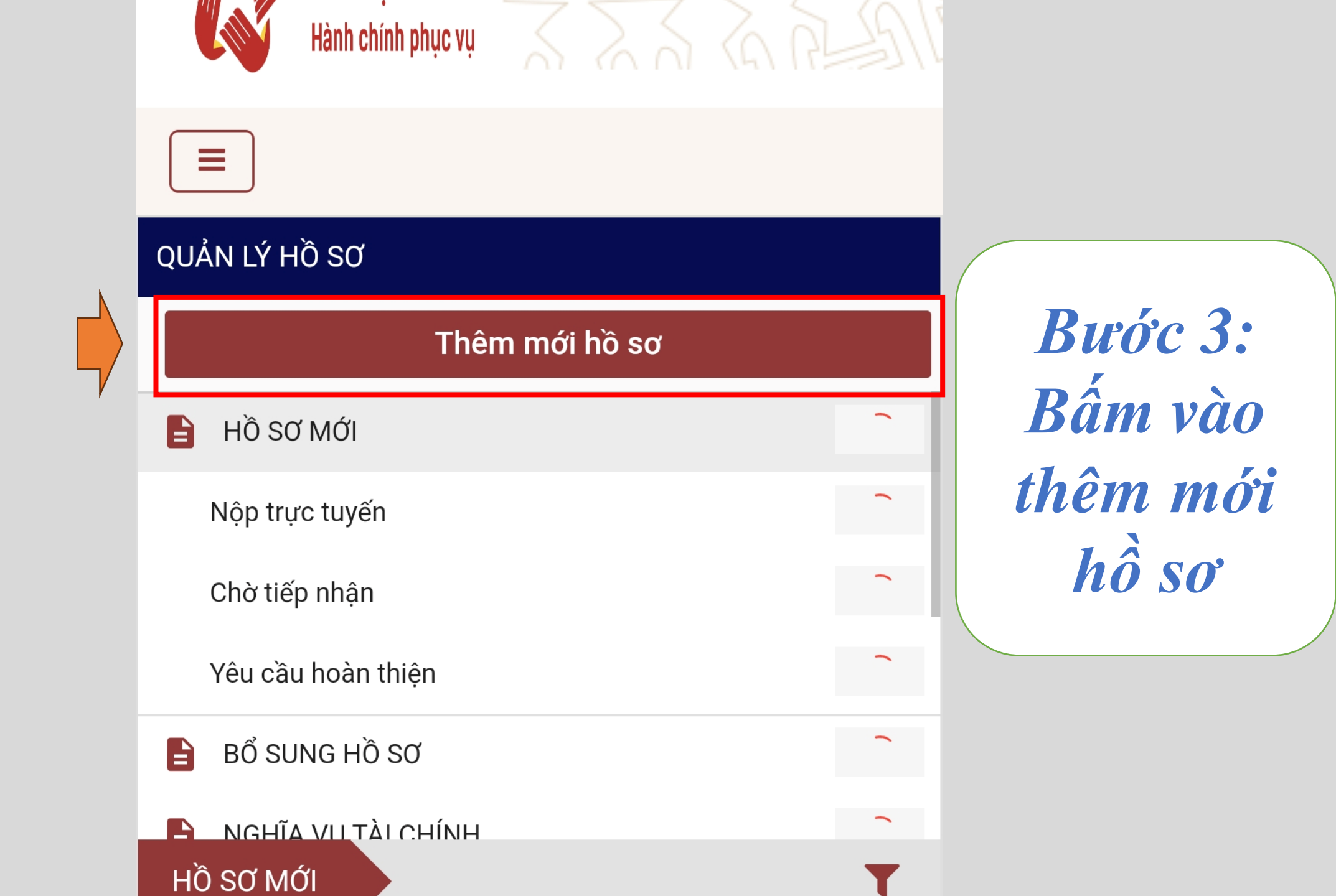

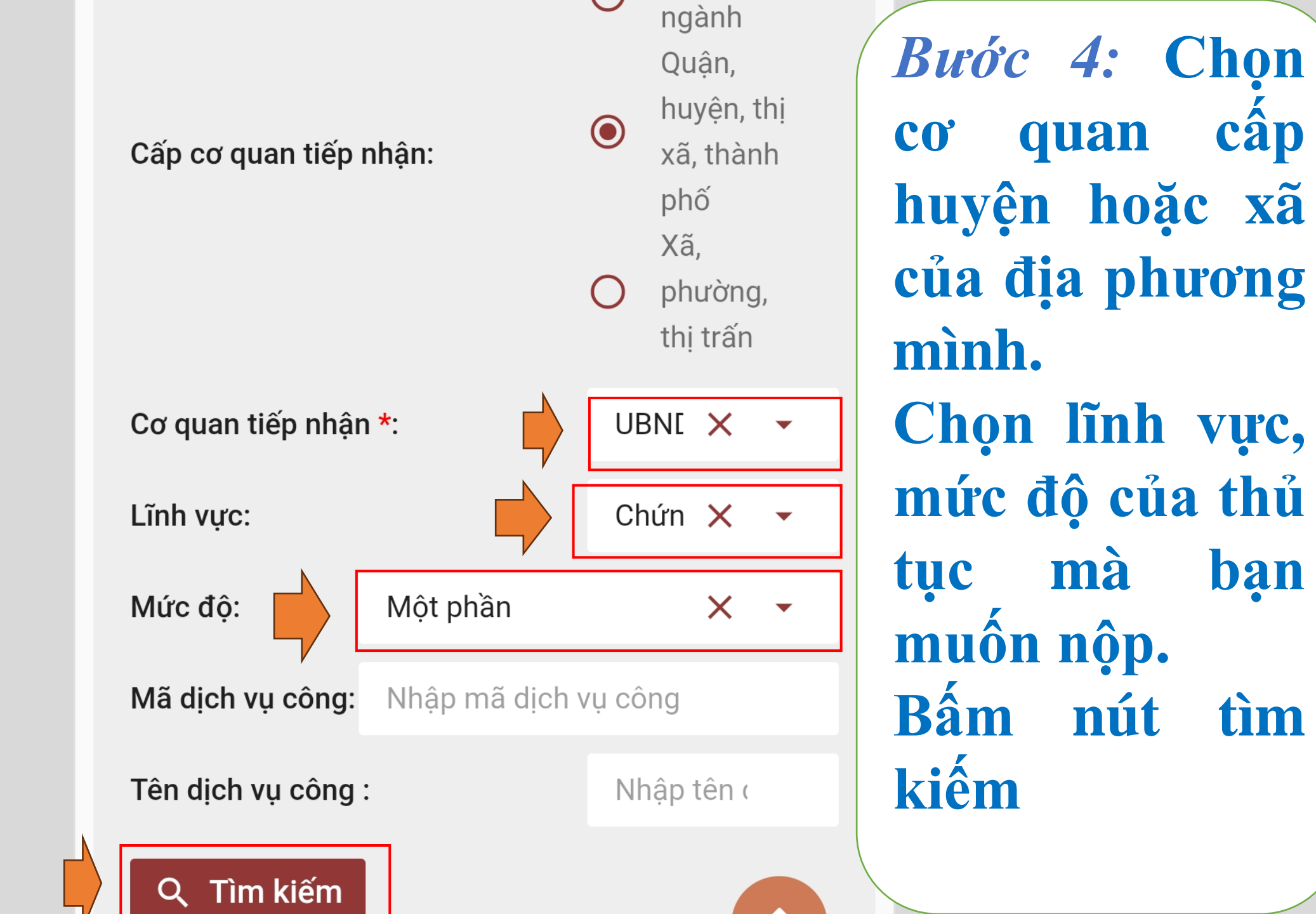

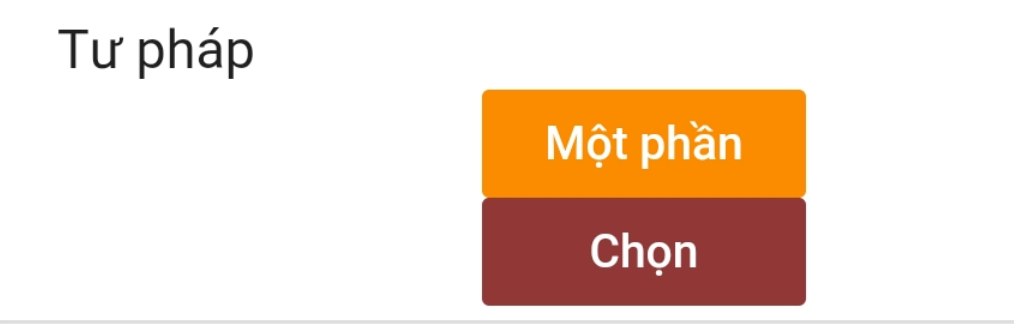

2. Chứng thực chữ ký trong các giấy tờ, văn bản (áp dụng cho cả trường hợp chứng thực điểm chỉ và trường hợp người yêu cầu chứng thực không ký, không điểm chỉ được)

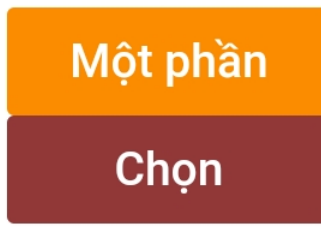

**3.** Chứng thực bản sao từ bản chính giấy tờ, văn bản do cơ quan, tổ chức có thẩm quyền của Việt Nam cấp hoặc chứng nhận

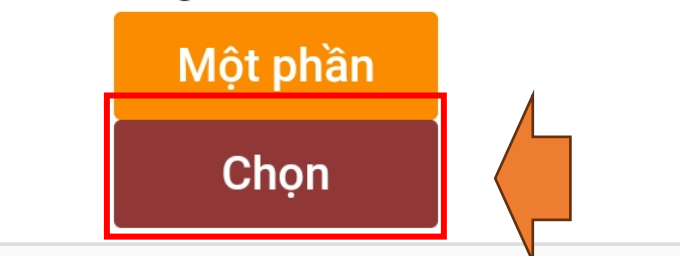

Bước5:Chọnthủtục mà bạnmuốnnộphồ sơ.

| THỤ LÝ HỒ SƠ<br>HOÀN THÀNH THỤ LÝ<br>HÊM MỚI HỒ SƠ Chứng thực bản sao từ bản chính giấy                                                                                                    | tờ, văn bản do cơ quan, tổ chức có thẩm quyền của Việt Na                                                                                                    | 0<br>17<br>am cấp hoặc chứng nhận 🔸 Quay lại                 | Bước 6: Điền                                                                 |
|----------------------------------------------------------------------------------------------------|----------------------------------------------------------------------------------------------------|--------------------------------------------------------------|------------------------------------------------------------------------------|
| HướNG DẪN Thông tin chủ hồ sơ CCD/ CMND/ Hộ chiếu                                                                                                    |                                                                                                    | ^                                                            | day du thông<br>tin cá nhân.                                                 |
| Địa chỉ *:     Image: Algorithm of the second second | Quận/Huyện *:                                                                                                    | 'Phường *:                                                   | Nhấn ngay                                                                    |
| Số điện thoại : 🛛 🦳 🦕                                                                                                    | Dia chi email : designed designed des |                                                              | vao hinh mu                                                                  |
| Số điện thoại :<br>Nội dung yêu cầu giải quyết<br>Chứng thực bản sao từ bản chính giấy tờ, văn bản do ch<br>chức NGUYỀN                                                                                                    | Địa chỉ email : Logo của Việt Nam cấp hơ                                                                                                    | >ặc chứng nhận cho ông/bà/tổ                                 | vao hình mu<br>tên để đưa<br>giấy tờ cố                                      |
| Số điện thoại :                                                                                                    | Dịa chỉ email :n<br>ở quan, tổ chức có thẩm quyền của Việt Nam cấp hơ                                                                                                    | oặc chứng nhận cho ông/bà/tổ                                 | vào hình mu<br>tên để đưa<br>giấy tờ cố<br>liên quan.                        |
| Số điện thoại :                                                                                                    | Dịa chỉ email :n<br>ở quan, tổ chức có thẩm quyền của Việt Nam cấp hơ<br>và bản sao cần chứng thực (*)                                                                                                    | >ăč chứng nhận cho ông/bà/tổ                                 | vào hình mu<br>tên để đưa<br>giấy tờ cố<br>liên quan.<br>Bấm vào núi         |
| Số điện thoại :                                                                                                    | Dịa chỉ email :n<br>ở quan, tổ chức có thẩm quyền của Việt Nam cấp hơ<br>và bản sao cần chứng thực (*)                                                                                                    | pặc chứng nhận cho ông/bà/tổ                                 | vào hình mu<br>tên để đưa<br>giấy tờ cố<br>liên quan.<br>Bấm vào nút         |
| Số điện thoại :<br>Nội dung yêu cầu giải quyết<br>Chứng thực bản sao từ bản chính giấy tờ, văn bản do c<br>chức NGUYÊN<br>Thành phần hồ sơ<br>Thành phần hồ sơ<br>Thành giấy tờ, văn bản làm cơ sở để chứng thực bản sao<br>Thì liệu khác<br>Hình thức gửi thông báo giải quyết hồ sơ<br>Dịch vụ chuyến phát hồ sơ                                                                                                    | Dịa chỉ email :n                                                                                                    | oặc chứng nhận cho ông/bà/tổ<br>oặc chứng nhận cho ông/bà/tổ | vao hình mu<br>tên để đưa<br>giấy tờ cố<br>liên quan.<br>Bấm vào nút<br>Lưu. |

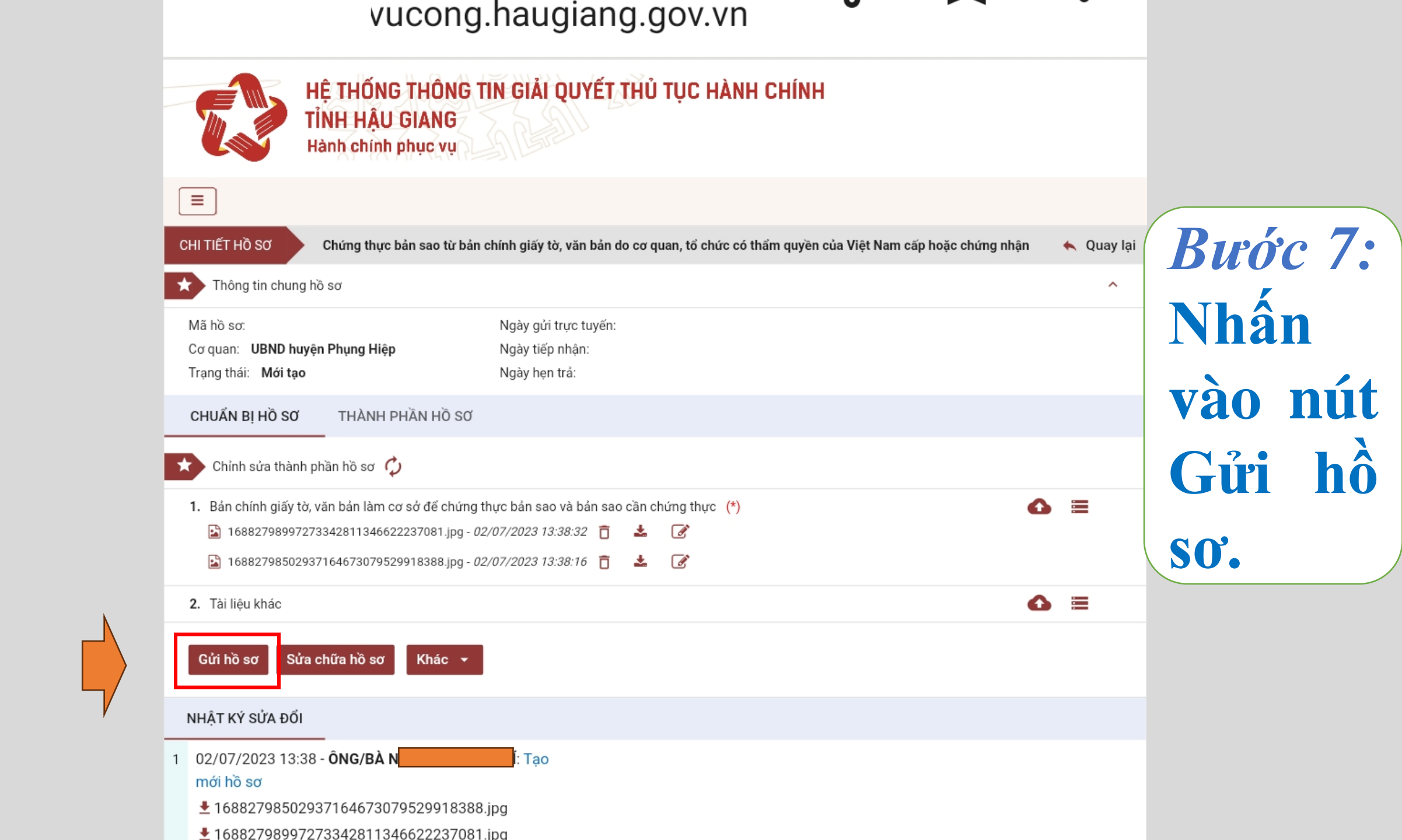

![](_page_27_Figure_0.jpeg)